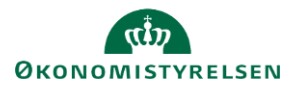

## (Q) Statens Rekrutteringsløsning

## Vejledning: Kundetilpassede tekster opsætning i Statens Rekrutteringsløsning

I modulet **Kundetilpassede tekster** kan der tilføjes og redigere tekster, som fremgår ud mod kandidater som f.eks. persondatapolitik og beskrivelse om virksomheden. ´

Beskrivelsen om jeres virksomhed, som fremgår i jobannoncer, hedder 'Annonce – Introduktionstekst'. Persondatapolitikken som fremgår af ansøgningsskemaet hedder 'Samtykke via ansøgningsskema (Oplysningspligt)'. Dokumentnavne som kan fremgå af ansøgningsskemaet Brugerdefineret 1 og Brugerdefineret 2, hedder 'Ansøgningsskema – kundetilpasset dokument 1' og 'Ansøgningsskema – kundetilpasset dokument 2'.

| 1. | Klik på <b>Administration</b> i menulinj                        | en.               |                                                                                        | ණ                       |  |
|----|-----------------------------------------------------------------|-------------------|----------------------------------------------------------------------------------------|-------------------------|--|
| 2. | Klik på <b>Kundetilpassede tekster</b>                          |                   |                                                                                        | Kundetilpassede tekster |  |
| 3. | Lav en <b>Hurtig Søgning</b> i feltet til l                     | nøjre.            | Hurtig Søgning anr                                                                     | nonce Søg               |  |
| 4. | Se den <b>Nuværende tekst</b> (dansksprogede).                  |                   | NAVN     NUVÆRENDE TEKST       ANNONCE - INTRODUKTIONSTEKST     IORAGENT - FRITEKSTORD |                         |  |
| 5. | Klik på navnet eller <b>Rediger</b><br>for at redigere teksten. | NAVN              | NUVÆREI                                                                                | NDE TEKST HANDLINGER    |  |
| 6. | Sæt flueben under den tekst, som                                | u du vil redigere |                                                                                        | nsk(da)<br>E B I U &    |  |

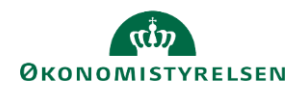

GEM

## **Q** Statens Rekrutteringsløsning

| 7. | ig ctrl+shift+v for at fjerne formatering når du<br>sætter tekst fra et andet sted, f.eks. en hjemmeside<br>er Word. |                                                         | Dansk(da)<br>Sammen gør vi en<br>Hver dag går vi på<br>mindske bureaukr<br>Vi går op i at skab<br>Du kan læse mere | / 빈 용<br>forskel<br>å arbejde med et mål om<br>ati og opnå mere tid til og<br>e arbejdsglæde og udvil l<br>e om Økonomistyrelsen p |
|----|----------------------------------------------------------------------------------------------------|---------------------------------------------------------|----------------------------------------------------------------------------------------------------|----------------------------------------------------------------------------------------------------|
| 8. | Gør teksten fed og/eller kursiv ved brug af værktøjs                                                                 | linjen.                                                 | Sammen gør<br>Hver dag går v<br>mindske burea                                                                      | i I ⊻ இ<br><b>vi en forskel</b><br>vi på arbejde med et m<br>ukrati og opnå mere t                                                 |
| 9. | Lav et hyperlink ved at markere teksten og klik<br>på <b>Hyperlink Manager</b> i værktøjslinjen.                     | Sammen<br>Hver dag<br>mindske<br>Vi går op<br>Du kan la | B Z U<br>gør vi en forske<br>går vi på arbejde<br>bureaukrati og opr<br>i at skabe arbejds<br>ese mere om Økor     | med et mål om at gøre<br>nå mere tid til deres ken<br>sglæde og udvikle kompe<br>nomistyrelsen på oes.dk                           |
|    | Indsæt linket og klik på <b>OK</b> .                                                                                 |                                                         | Hyperlink M<br>Hyperlink<br>URL<br>Link-tekst<br>Sted<br>Anker<br>Tooltip<br>CSS Class                             | Manager Anker E-mail https://oes.dk/ Økonomistyrelsen None Tilføj Class • OK A                                                     |

1. Klik på Gem, når du er færdig med at redigere.